# How to Check for Updates to Windows App VDI

#### Introduction

Process details how existing Agents can check for any updates needed to their Windows App application.

#### Details

Checking for application updates will vary depending on the type of PC or domain/build of the PC.

#### Agents Using Bring Your Own Device (BYOD) PCs

- 1. Open the Microsoft Store.
- 2. Click on the **Library** button in the **lower left corner**.

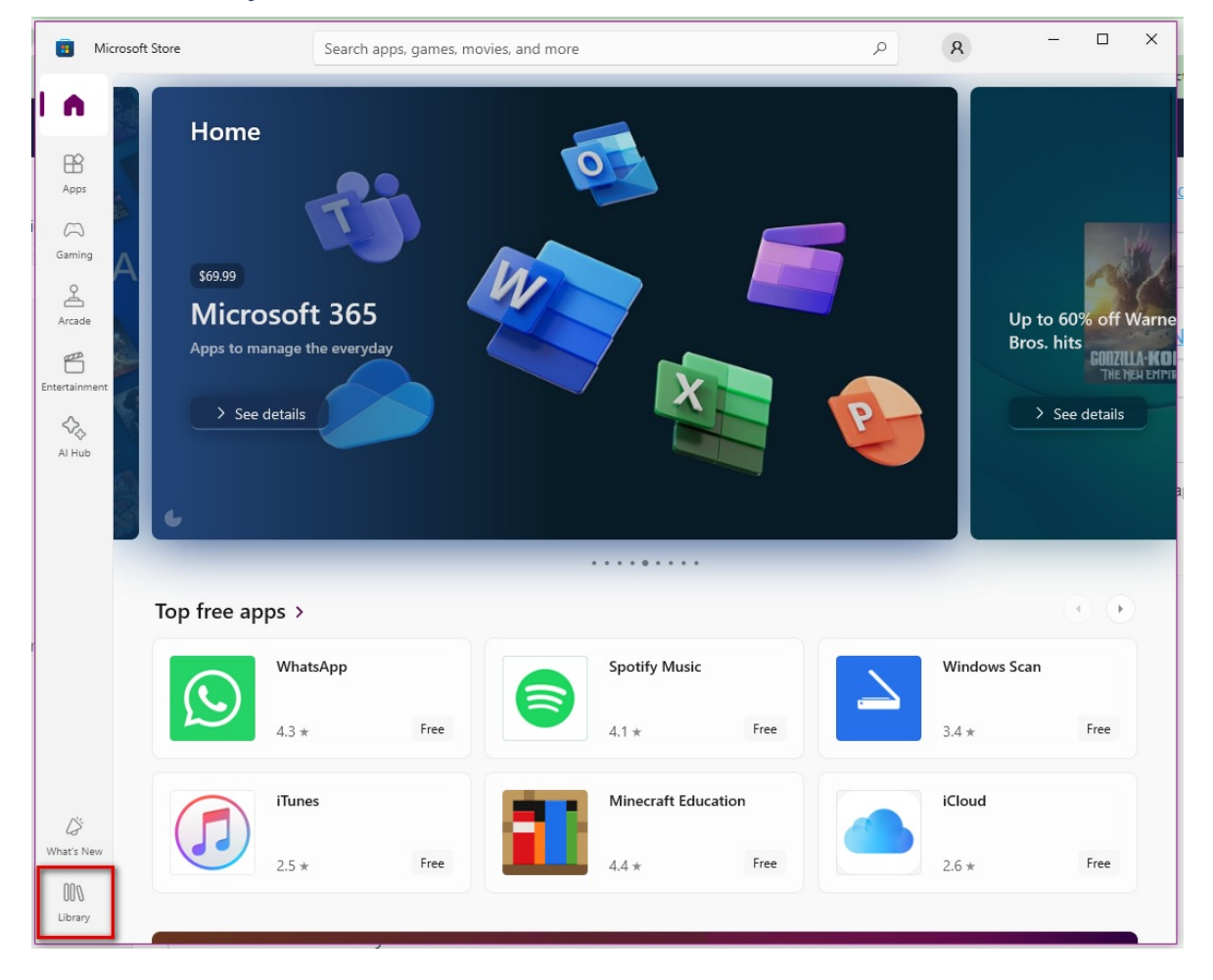

 If the Windows App requires an update, it will be listed at the top of the page and have the Update button next to it. If you don't see any applications requiring an update, click on the Get Updates button next to Updates & downloads.

| Mic                            | rosoft Store                         | Search apps, g                             | ames, movies, and more     |                    | م | 8   | -   |         | × |
|--------------------------------|--------------------------------------|--------------------------------------------|----------------------------|--------------------|---|-----|-----|---------|---|
| Home<br>Home<br>Apps<br>Gaming | Library<br>Updates<br>Download and i | & downloads<br>install app updates by clic | king "Get updates"         |                    |   |     | Get | updates | ] |
| Arcade                         | Apps                                 | ) Games Mo                                 | vies & TV Included with de | evice              |   |     |     | ↑↓ ~    | ] |
| Entertainment                  | 3D Micr                              | <b>√iewer</b><br>osoft Corporation         | Apps                       | Modified 8/20/2024 |   | Ope | n   |         |   |
| Al Hub                         | App<br>Micr                          | Installer<br>osoft Windows                 | System Components          | Modified 7/11/2024 |   | Ope | n   |         |   |
|                                | Con<br>Micr                          | npany Portal<br>osoft Corporation          | Apps                       | Modified 9/11/2024 |   | Ope | n   |         |   |
|                                | Dev<br>Micr                          | Home (Preview)<br>osoft Windows            | System Components          | Modified 9/19/2024 |   | Ope | n   |         |   |
|                                | Fee                                  | dback Hub<br>osoft Corporation             | Apps                       | Modified 8/15/2024 |   | Ope | n   |         |   |
| GS<br>What's New               | Get<br>Micr                          | Help<br>osoft Windows                      | System Components          | Modified 9/11/2024 |   | Ope | n   |         |   |
|                                | HEII<br>Micr                         | • Image Extensions<br>osoft Windows        | System Components          | Modified 4/17/2024 |   | Ope | n   |         |   |

It will run for a few moments and either list the applications that need an update or may say 'Your apps and games are up to date".

| Microsoft Store  |                                                           | Search apps, games, movies, and more |                        | ٩ | 8    | - |      | × |
|------------------|-----------------------------------------------------------|--------------------------------------|------------------------|---|------|---|------|---|
| Home             | Library                                                   |                                      |                        |   |      |   |      | ĺ |
| Apps             | Updates & downloads<br>Your apps and games are up to date |                                      |                        |   |      |   | a    |   |
| Gaming<br>Arcade | Apps Ga                                                   | ames Movies & TV Included            | with device            |   |      | ľ | ↑↓ ~ |   |
| Entertainment    | 3D Viewer<br>Microsoft Corp                               | oration Apps                         | Modified 8/20/2024     |   | Open |   |      |   |
| Al Hub           | App Installer<br>Microsoft Wind                           | Jows System Componen                 | nts Modified 7/11/2024 |   | Open |   |      |   |

### Agents on Intune Build Laptops

- 1. Open **Company Portal**.
- 2. Click on **Settings**.

| Company Portal                |                                                                |                        |  |  |  |
|-------------------------------|----------------------------------------------------------------|------------------------|--|--|--|
| =                             | QUALFON                                                        |                        |  |  |  |
| Search for apps               | Recently published apps                                        | S Show all             |  |  |  |
| I I Apps<br>II App categories |                                                                | $\widehat{\mathbf{O}}$ |  |  |  |
|                               | NEW<br>Microsoft Teams<br>(New)<br>Microsoft Client V<br>Cisco | ecure<br>/PN           |  |  |  |
| A My profile                  | Devices Show all                                               |                        |  |  |  |

3. Click on the **Sync** button and let it run. If there are any updates the system will auto-install them.

| ← Company Portal |                                                              |
|------------------|--------------------------------------------------------------|
| Search for apps  | Settings                                                     |
| 命 Home           | Sync<br>Sync your device to get the latest updates from your |
| E Apps           | organization.                                                |
|                  | Sync                                                         |
|                  | App mode                                                     |
| 므 Devices        | Personalize your app with a color mode.                      |
| A Help & support | ◯ Light                                                      |
|                  | O Dark                                                       |
|                  | Windows default Windows color settings                       |

4. When finished, a successful message will be received.

| ← Company Portal     |                                                              |
|----------------------|--------------------------------------------------------------|
| ≡<br>Search for apps | Settings                                                     |
| ல் Home              | Sync<br>Sync your device to get the latest updates from your |
| I≣ Apps              | organization.                                                |
| ⊞ App categories     | Sync<br>Last sync on 9/26/2024 5:54:02 PM was successful.    |
|                      |                                                              |

### **Related Articles**

## **Revision History**

Date Created: 09/26/2024 4:54 pm EDT Last Modified: 09/26/2024 4:54 pm EDT